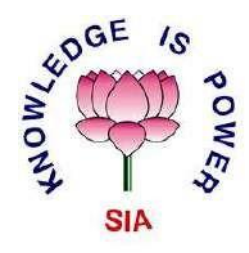

# The S.I.A College of Higher Education

NAAC Accredited B+ Grade Plot No P-88, MIDC Residential Zone, Dombivli Gymnkhana Road,Sagarli, Dombivli(E)-421203

## Manual for SIA Granthalaya

SIA Granthlaya is an online library system developed for students as well as the faculty of the college. To proceed with the software a set of rules is to be followed.

### For Students:

Requirements for software:

- Best works with browser Google Chrome.
- Works best with Android Smart Phones.
- Internet Connection is essential for the use of software.
- Valid mobile number & Gmail-id for contact purpose.
- College Roll Number is very essential as it is your Userid for the system and cannot be changed. (If Roll Number is not known kindly approach your Class Teacher)

### Steps:

#### First login process

• Step 1: Use URL <u>103.190.14.234:8082/granthalaya</u> to access the web application.

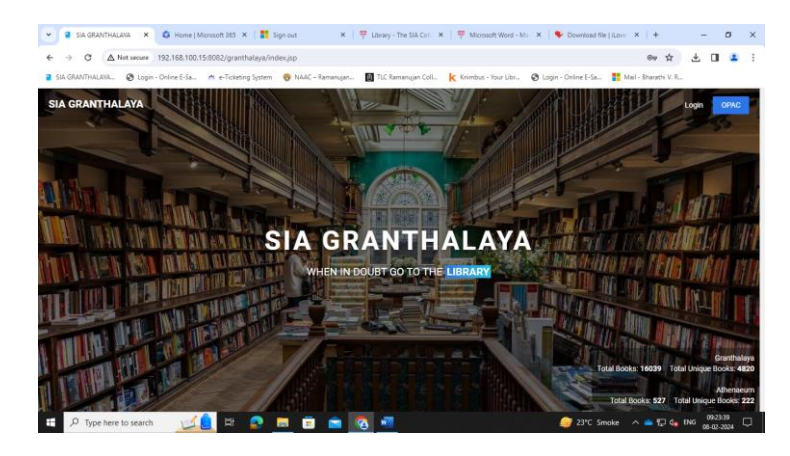

• Step 2: Login using the login button on the top right of the page.

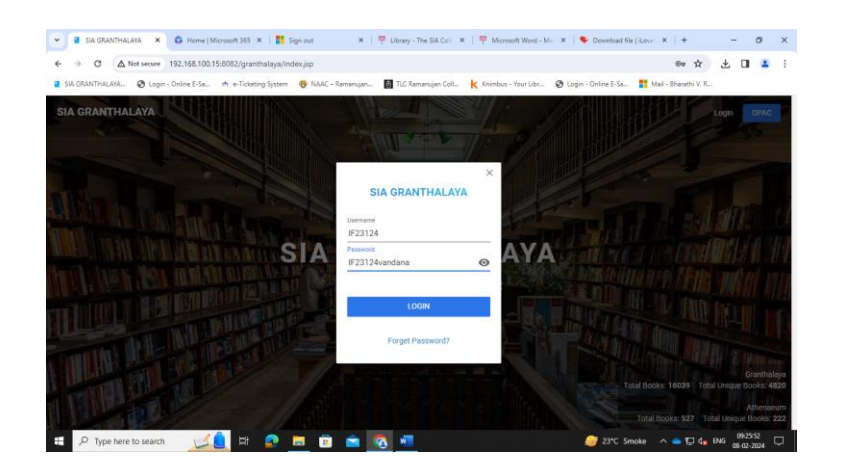

Use your Roll Number as Username for example:-

If the Roll Number is "IF16034" your Username will be "IF16034" Your initial password will be the combination of Roll number followed by Mother's name for example :- Neha is mothers name.(mothers name to be written in small) The password for the following user will be "IF16034neha".

Step 3: Enter your valid email id and mobile number, as an OTP will besent to the entered email id and number. Regular updates and other library related details will be notified using the details provided.

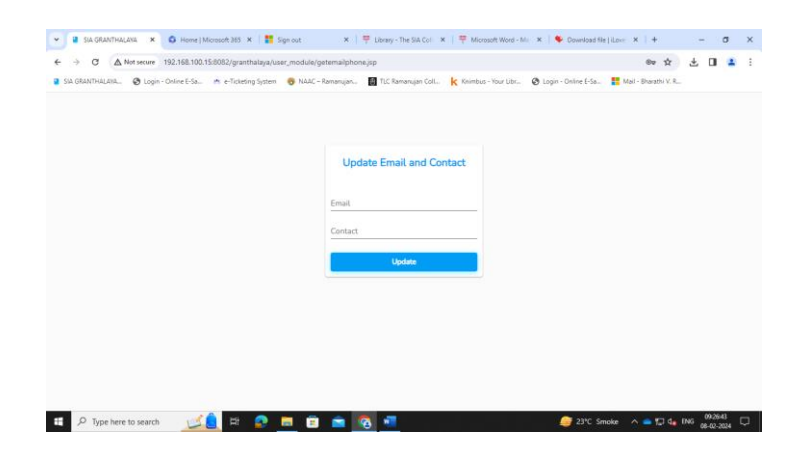

• Step 4: Enter the OTP sent to you

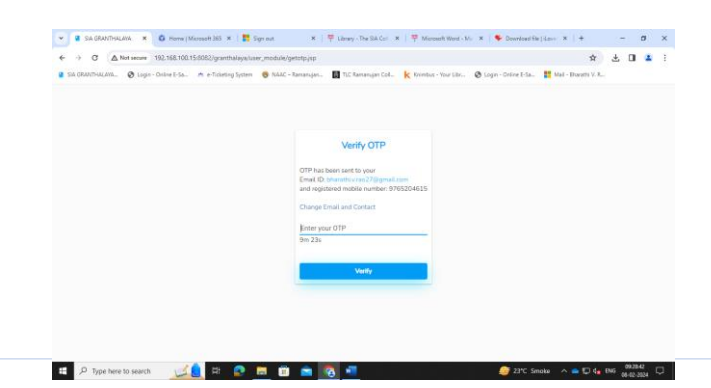

Step 5: A dialog box asking for change of password will be prompted. Password can be changed later as well but changing it now would be suggested.

| Sta GRANTINALAVA X G Home ( Microsoft 263 X 12 Sign            | out 🛛 🛪   🌱 Library - Die Silk Cari 🛪   🌱 Microsoft Wood      | - Mr. 🛪 🛛 🗣 Dovedgaal fik  | Floor X   +   |         | <b>7</b> 3 ( | Ø |
|----------------------------------------------------------------|---------------------------------------------------------------|----------------------------|---------------|---------|--------------|---|
| → C ▲ Not serve 192,168,100,15,8082/granthalaya/usar, r        | nodulk/changsPass.jsp                                         |                            | 69            | * ±     | ۵            | - |
| SIA GRANTHALANA. 😨 Login - Online E-Sa. 🕐 e-Ticketing System 🧃 | 🔋 MAAC – Remanuper. 🛛 TUC Ramanuper Coll. 🤸 Knimbus - Your LR | r. 🛛 🕲 Lopin - Online E-Sa | Mai - Bharath | N.V. R. |              |   |
|                                                                |                                                               |                            |               |         |              |   |
|                                                                |                                                               |                            |               |         |              |   |
|                                                                |                                                               |                            |               |         |              |   |
|                                                                | Change Password                                               |                            |               |         |              |   |
|                                                                | Its always good to have a strong and unique<br>password.      |                            |               |         |              |   |
|                                                                |                                                               |                            |               |         |              |   |
|                                                                | Old password                                                  |                            |               |         |              |   |
|                                                                | New password                                                  |                            |               |         |              |   |
|                                                                | New confirm password                                          |                            |               |         |              |   |
|                                                                | Sive                                                          |                            |               |         |              |   |
|                                                                |                                                               |                            |               |         |              |   |
|                                                                |                                                               |                            |               |         |              |   |
|                                                                |                                                               |                            |               |         |              |   |
|                                                                |                                                               |                            |               |         |              |   |
|                                                                |                                                               | 100                        |               |         | 00.355       | - |

• Step 6: A prompt saying password changed will be displayed. Later you will have to login again with the same Username and newly changed Password.

#### Dashboard

| E 14 GRANTHALION. @ Loge - 0 | z. Hist. 1950.0527.granthasiya.usiir_module.usierHome.jpp<br>Vine 5.5a. 🔿 a-Tutating Tystem 🚳 NAAC - Namanijan. 📓 TuC Namanijan Cat. 🗼 Kinetusi - You Luz. | 😥 Logie - Ontre E-La 📑 Mat - Eheneth V. R. | 2014            |
|------------------------------|----------------------------------------------------------------------------------------------------|--------------------------------------------|-----------------|
|                              | SIA GRANTHALANA<br>Home Books E-Books E-Journals Question Papers E-Resource Links E-Papers My Book                                                         | s Hatey                                    | HARSHAL DHOLE - |
|                              | SASSH MARKAR<br>Madal Solve                                                                                                    | Ŧ                                          |                 |
|                              | KINUSHBOD GUPTA                                                                                                    | 1                                          |                 |
|                              | C KRTT SAWAART<br>OTIZIES SWOW                                                                                                    |                                            |                 |
|                              | AMANA SAVITA<br>RE2005 DIT                                                                                                    | 121                                        |                 |
|                              | SURALYADAV                                                                                                    |                                            |                 |
| P Type here to search        |                                                                                                    | 🛃 Nilty midcap +0.165 🗠 🖨 💭 🕼              | ENG (0.01 100   |

- Home has menu on the left side consisting profile, notification, request books, history, My Books.
- Profile consists of the library information, personal details and college information.
- History consists of list of books you have taken in detailed manner and My Books consist of the requested books.
- On the top right corner of the page your name would be displayed, clicking on it would show a dropdown list through which changing password, updating phone number and email id can be done.
- Logout would log you off from the system.

|                                | Requesting                                                                                                 | g Books                                            |          |
|--------------------------------|----------------------------------------------------------------------------------------------------|----------------------------------------------------|----------|
| ·                              | Mercent SIS 🗴 🚦 Sprinz 🕺 🖓 Likewy - The SACCO 🗴                                                            | 후 Monart West - No. X : ♥ Chested No. Enc. X : + 0 | ×        |
| ← → C ▲ Not secure 192.160.100 | 150082/granthalaya/user_module/userSearchBooks.jpp                                                         | * ± 0 ±                                            | 1        |
| SIA G                          | AANTHALAXAA<br>Roota E-Booka E-Inamola Question Pigens E-Ressume Linida -<br>                              | C Papers My Books History<br>Q<br>PRT ~            | LE y     |
|                                | WE APPLICATIONS DEVILOPMENT<br>TECHNOLO VERCENTIONS<br>Tref Date: Semantifi<br>WE APPLICATIONS DEVILOPMENT |                                                    |          |
|                                | TEDINED FUELCATIONS<br>That Sock Server 1  WEB APPLICATIONS DEVELOPMENT TEDINED FUELCATIONS                |                                                    |          |
| 2 O Trans Avers to seave       | Web APPLICATIONS DEVELOPMENT<br>TECHNEO / INDUCATIONS                                                      | 2017 Senter A C 4, 100 8024                        | n        |
| Programme to March             |                                                                                                    | 2 C C SHORE /                                      | <u> </u> |

- A list of books will be displayed once you click on the Request Books.
- Clicking a book would give you detailed information about the book.

| E + C ≜hist secure 1         | 92.168.100.15.0002/granthalaya/user_module/userBookFulDeta/ujap                                                                                                    | ☆ と 🛛 🚢             |
|------------------------------|----------------------------------------------------------------------------------------------------|---------------------|
| SA GRANTHALANA . 🔕 Login - G | volne E-Sa. 🕐 in Ticcelleg System 🛛 MAAC - Namangan. 📓 Tic Ramangan Cali. 🤘 Combus - Hour Sac. 🚷 Login - Celler E-Sa. 🌹 Ma                                                | J - Bharathi V, R.: |
|                              | SIA GRANTHALAYA<br>Hone Bolio E-Boxis E-Journo's Question Papers E-Resource Links E-Papers My Boxis Hotory                                                                | HANSHIN, DHOLE -    |
|                              | Kit APPCATING DUVILIMENT     Kit APPCATING DUVILIMENT     Kit APPCATING DUVILIMENT     Kit APPCATING DUVILIMENT     Kit APPCATING DUVILIMENT     Kit APPCATING DUVILIMENT |                     |
|                              | The Dark Charges data an advance or your a live real of a rest of given     The second advances the option to instantly Request and Get the Book                          |                     |
|                              | Noter Report                                                                                                    |                     |
|                              | More basks from TECH NEO PUBLICATIONS                                                                                                    |                     |
|                              |                                                                                                    |                     |

• The Request button would place your request to the librarian and you have to collect the book in the allotted time.

| Time<br>Slot | • 1pm to |
|--------------|----------|
| Time<br>Slot | • 7pm to |
| Time<br>Slot | • 5am to |

- Books will be allocated in time slots.
- If the book is requested between the time period of 1pm to 7pm the book would be issued in between 9am to 11am.
- And if the book is requested between the time period of 7pm to 12am the book would be issued in between 11am to 1pm.
- Also, if the book is requested between the time period of 5am to 9am the book would be issued in between 1pm to 3pm.
- Only two books can be requested at a time and books from other streams cannot be requested.
- Requesting of books in the time period of 12am to 5am and 9am to 1pm cannot be done.
- In case if a student carries a KT or ATKT he can issue books of that specific field by selecting the dropdown list on the top right of the page "TYIT" in the above case.

**Cancelling Request** 

| ATHENAEUM     | MY BOOKS               | 20 PRAKASI DIAVESI                      |
|---------------|------------------------|-----------------------------------------|
|               | Q Search               | 1911.                                   |
| HOME          | SOF TWARE TESTING      |                                         |
| NOTIFICATION  | Status<br>Request Date | Pending<br>2016-12-27<br>CANCEL/REQUEST |
| REQUEST BOOKS | ASP.NET WITH C#        |                                         |
| MY HISTORY    | Status<br>Request Date | Pending 2016-12-26                      |
| I MY BOOKS    |                        | CANCEL REQUEST                          |
|               |                        |                                         |
|               |                        |                                         |

• Cancelling the request can be done in the My Books option from the menu.